## This is basic guideline to use Integrated Mobile application for testing and feedback

<u>purpose.</u>

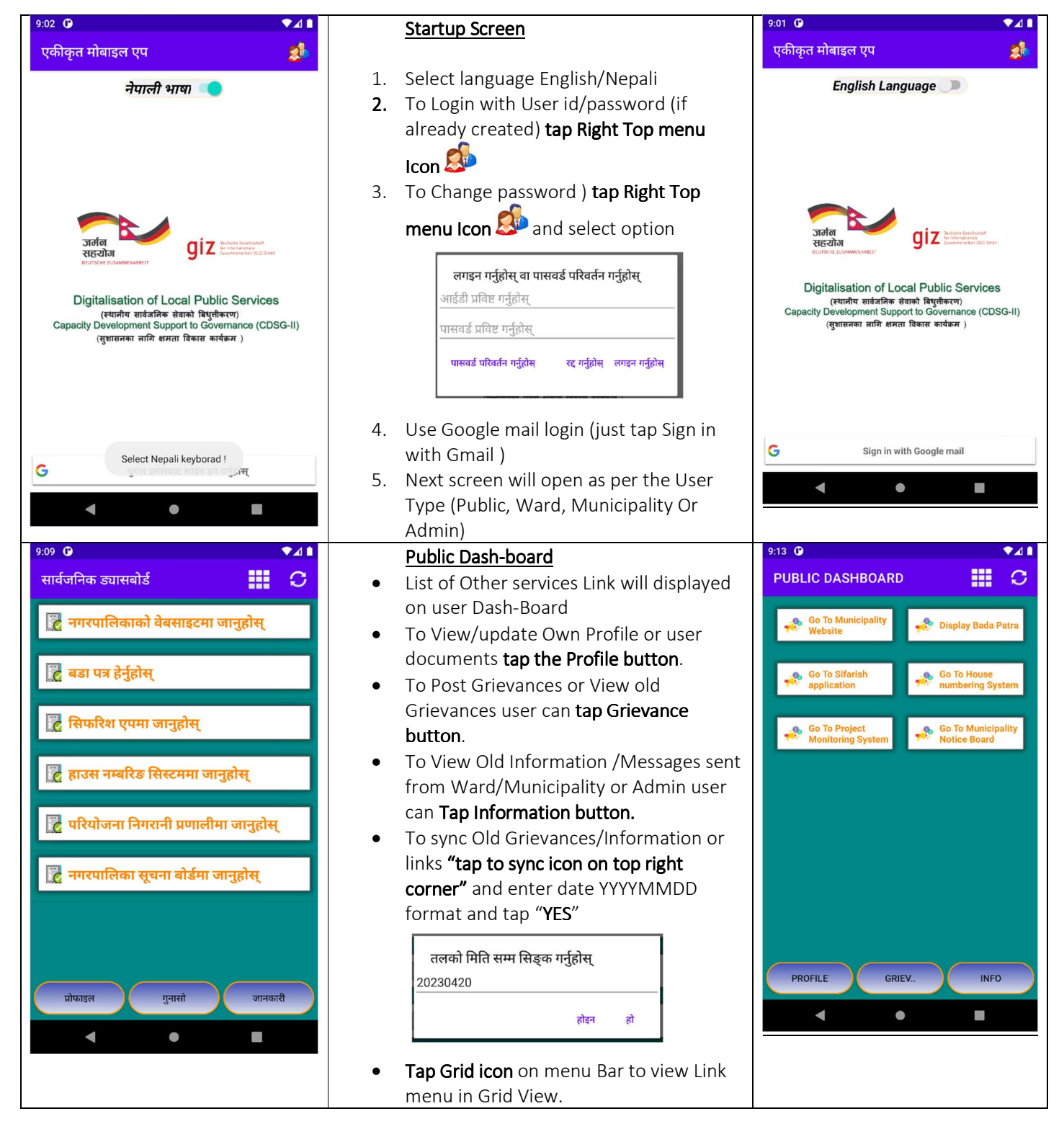

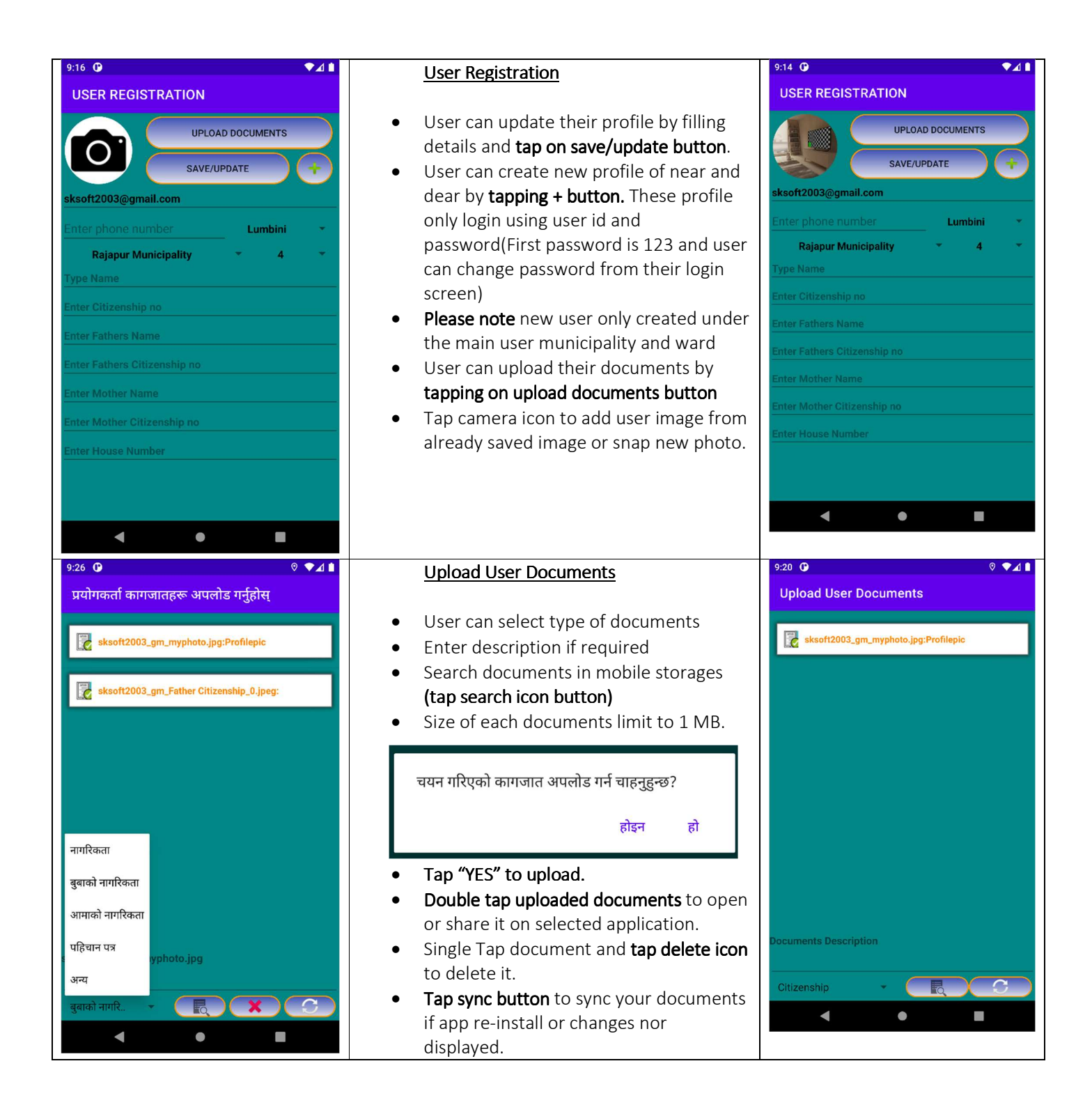

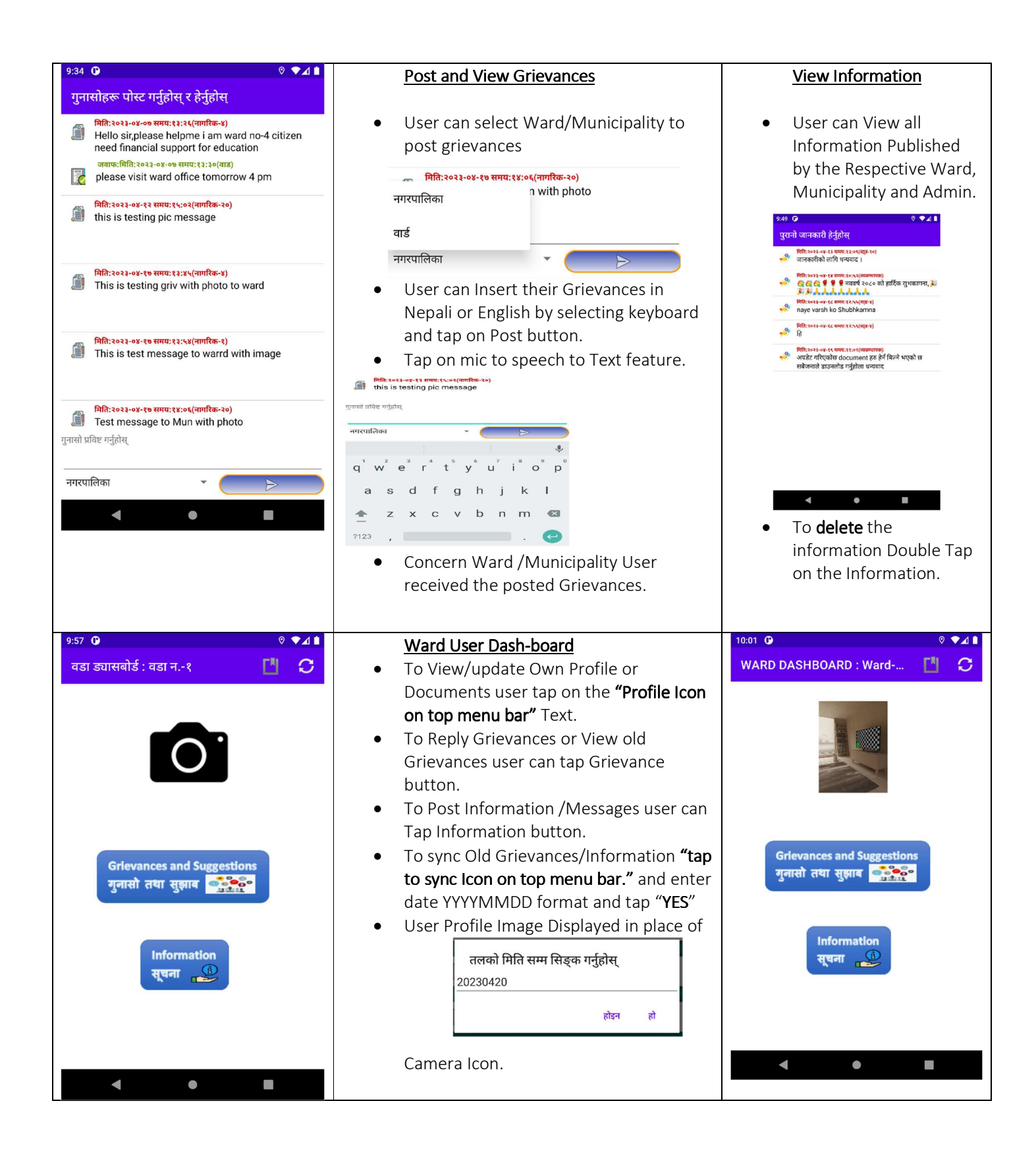

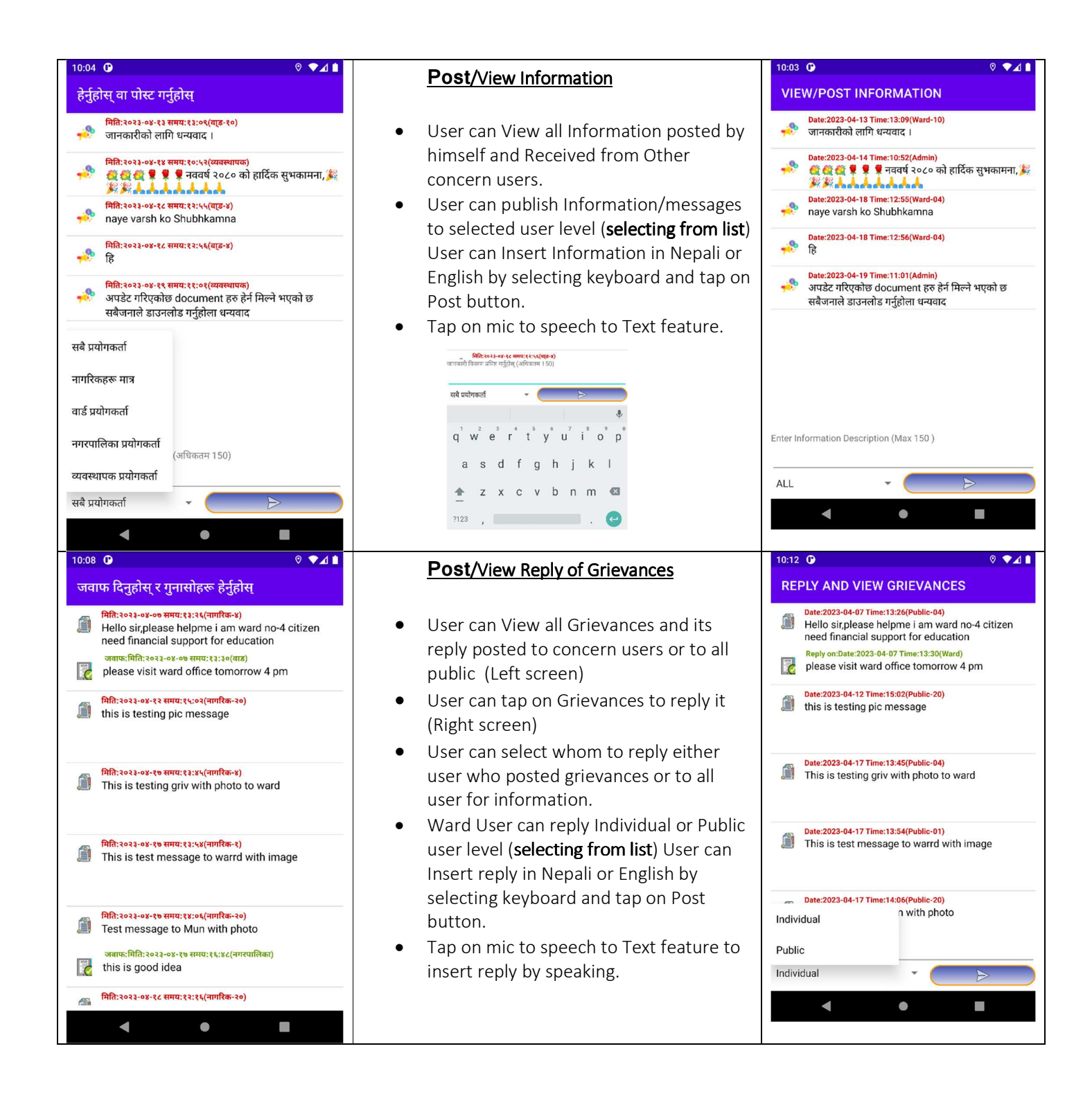

| 10:15 • • • • • • • • • • • • • • • • • • •                                                                                                    | Municipality User Dash-board• To View/update Own Profile or<br>Documents user tap on the "Profile Icon<br>on top menu bar" Text.• To Reply Grievances or View old<br>Grievances user can tap Grievance<br>button. (Step are same as Ward level as<br>explained above)• To Post Information /Messages user can<br>Tap Information button. (Step are same<br>as Ward level as explained above)• To sync Old Grievances/Information "tap<br>to sync Icon on top menu bar." and enter<br>date YYYYMMDD format and tap "YES"• User Profile Image Displayed in place of• तलको मिति सम्म सिङ्क गर्नुहोस्<br>20230420<br>mer et al.• Camera Icon. | 10:14<br>MUNICIPALITY DASHBOARD<br>Nepalganj Sub-Metropolitan City<br>Information<br>सुचना<br>Grievances and Suggestions<br>गुनासो तया सुझाव                                                                                                    |
|----------------------------------------------------------------------------------------------------|----------------------------------------------------------------------------------------------------|----------------------------------------------------------------------------------------------------|
| 10:18       ● ◆ 1         व्यवस्थापक डयासबोर्ड         प्रयोगकर्ता सक्रिय/निफिप सेट गर्नुहोस्         वार्ड स्तरीय गुनासोहरूको जवाफ दिनुहोस्         नगरपालिका स्तरका गुनासोहरूको जवाफ दिनुहोस्         वार्ड स्तरीय गुनासोहरूको जवाफ दिनुहोस्         नगरपालिका स्तरका गुनासोहरूको जवाफ दिनुहोस्         वार्ड स्तरीय गुनासोहरूको जवाफ दिनुहोस्         नगरपालिका स्तर जानकारी पोस्ट गर्नुहोस्         नगरपालिका स्तर जानकारी पोस्ट गर्नुहोस्         त्रुपम्बिनी       नेपालगन्ज         उपमहानगरपा         लिका         व्यवस्थापक         nep01         ०         नयाँ पासवर्ड प्रविष्ट         ग्रि         ग्रि | Admin Dash-boardTo create New user:1.Fill user id,2.enter password and re-enter password3.select user type (Admin, Municipal,<br>Ward, Public)4.Select ward number for Ward and public<br>user. (Selection of Province and<br>Municipality is possible by super admin<br>only.)5.Tap + icon button<br>To Edit New user:1.Select User Type2.Fill user id (to search all list left it blank)3.Tap search button4.Select User from List (For single user List<br>will not Displayed)5.Change feature (User type, ward<br>number and user permission)6.Tap Edit icon button                                                                   | <ul> <li>To go Municipal dash-board tap button<br/>(Bottom First Button)</li> <li>To go Public Dash-board tap button (Bottom<br/>Middle button)</li> <li>To go Link management Dash-board tap button (Bottom Right button)</li> <li>To go Link management Dash-board tap button (Bottom Right button)</li> </ul> |

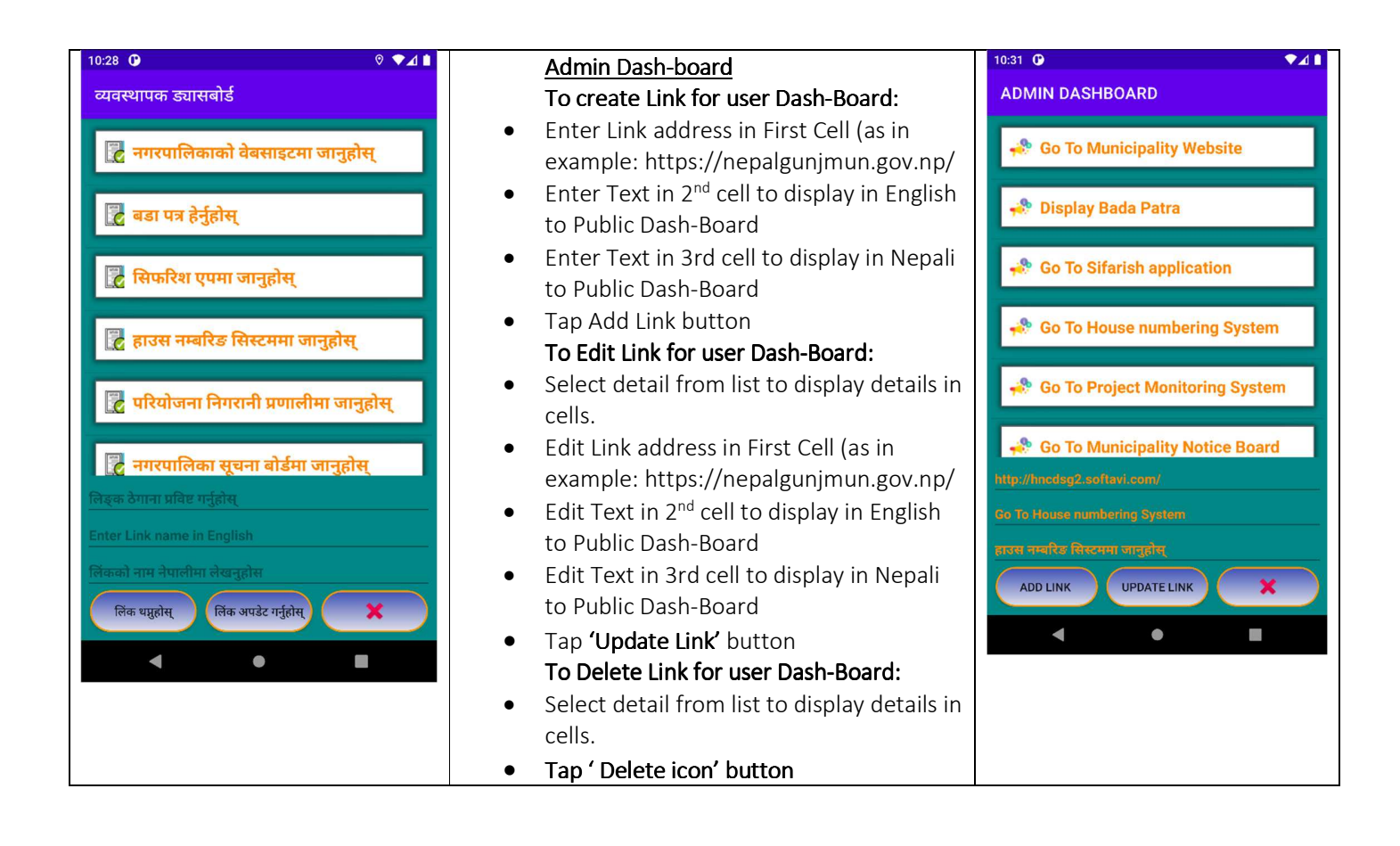